## 國立臺北教育大學114學年度第1學期 碩士在職專班新生須知(進修學制適用)

本校網址:<u>https://www.ntue.edu.tw</u> 進推處網址:<u>https://dicentue.ntue.edu.tw/</u> 本校總機:02-66396688

# ※新生註冊日為114年8月14日;114學年度第1學期開學日為9月8日。 ※新生應於註冊日前繳交學雜費,未依學則規定完成註冊繳費,視同未完成註冊手續,依學則規定將撤銷入學資格。

### 114 學年度第1 學期碩士在職專班選課時程表暨新生申請學分抵免

| 選課       | 資訊(選課時程表請至           | ▲處最新消息→課務公告區查看)及學分抵免申請(報到當日起至9月15日止) 說明 承辦分 相關表件                                            |                                                                  |              |                                                                                              |  |
|----------|----------------------|---------------------------------------------------------------------------------------------|------------------------------------------------------------------|--------------|----------------------------------------------------------------------------------------------|--|
| 項目       | 日期                   |                                                                                             | 說 明                                                              | 承辦分<br>組/分機  | 相關表件<br>(可點選連結)                                                                              |  |
|          |                      | 114 學年度第1 學期課表<br>公告                                                                        | 課表公告及網路選課網頁:<br>請由本校首頁下方常見詢問之「 <u>校園入口</u><br>網」→「應用資訊」→「校務教學系統」 |              |                                                                                              |  |
|          |                      | 第一階段登記選課                                                                                    | →「iNTUE 校務資訊系統」查看。                                               |              | ◎選課注意事項                                                                                      |  |
| 選課       | 請至本處最新消息→<br>課務公告區查看 | 第二階段登記選課<br>※本階段詳細選課期程說明,<br>請至本處課務公告區查看。                                                   | 詳細選課作業時程表及選課注意事項請<br>至本處進修教育中心網頁 <mark>最新消息→課</mark><br>務公告區詳閱   |              | ◎ <u>選課資訊公告</u> →最<br>新消息→課務公告                                                               |  |
|          |                      | 第三階段登記選課                                                                                    | 網址: <u>https://dicentue.ntue.edu.tw</u>                          | 課務/<br>82202 |                                                                                              |  |
|          |                      | 受理校際選課時間                                                                                    | 《課表末公告前,皆六能看到 113 字平度<br>(含)以前之各學年度相關課表資料                        |              |                                                                                              |  |
| 學分<br>抵免 | 報到日起<br>至9月15日(含)止   | <ul> <li>(一)研究所新生如須申認</li> <li>點」規定辦理,請加</li> <li>受理事後補辦申請</li> <li>(二)已計入畢業學分之。</li> </ul> | 请學分抵免,依本校「辦理抵免學分實施要<br>於9月15日前(含)提出申請,逾期恕不<br>。<br>科目,不得申請抵免。    |              | <ul> <li>◎<u>抵免學分實施要點</u></li> <li>◎學分抵免申請表</li> <li>◎學分抵免申請未列</li> <li>八原校畢業學分證明</li> </ul> |  |

#### 選課注意事項:

- 一、跨選夜間暨週末班非本系所課程者請於選課時間內自行上網選課,有關學分採計及認定,若系所有特殊規定者請至原系所 登記,依系所規定辦理,否則該跨選科目及學分均不予採計為畢業學分。
- 二、校際選課時間:114年9月8日起至9月22日止,請至進修推廣處進修教育中心辦理,逾期不予受理。
- 三、選修學分下限:碩士在職專班學生除延修生外,在學期間每學期至少修習一門課,若系所另有特殊規定者不在此限。 四、開課人數上下限及加退選限制:
  - (一) 開課人數以6人(含)為下限, EMBA 班及離島班級開課人數以7人(含)為下限, 35 人為上限。
  - (二)加選:第二、三階段選課採取多次抽籤,如欲獲得參加下一次抽籤的機會,請在 iNTUE 校務整合資訊系統「已登記 選課清冊」中,勾選單筆或多筆課程,按下修改俾讓該課程呈保留狀態。
    - 未達開課人數下限而停開之課程,或選課人數達開課人數上限之課程,不再受理加選。
  - (三)退選:
    - 1、各系所之必修科目,除特殊原因(如學分抵免)外,不可退選。
    - 2、第2階段選課期間選課人數恰達或低於開課人數下限之課程仍可退選。
    - ※3、第三階選課已達最低開課人數(下限)之課程,即不再受理退選。
  - (四)有關選課規定,悉依「國立臺北教育大學碩士在職專班學生選課辦法」之規定辦理。
- 五、各階段選課結束後,學生應於開學前主動上網查看選課結果、確認選課資料,本中心不另行通知。
- 六、網路選課系統
  - (一)本校網址:<u>https://www.ntue.edu.tw</u>。
    - 進修推廣處網址: <u>https://dicentue.ntue.edu.tw/</u>
    - 課表公告網頁 https://nsa.ntue.edu.tw。
    - 請點選訪客登入→左側訪客專區→常用服務→公課表查詢→進階查詢;依個人需求選擇要查詢的條件後,點選查詢即可。
    - 凡有關選課之相關公告,將適時公佈於本處官網/最新消息及寄送「校內專用電子信箱」通知,其效力與正式公告相同,請同學隨時注意相關訊息。
    - ※新生因系校內專用電子信箱預計於該入學年度 9 月後才正式啟用,故請在完成現場入學報到手續後,不定時登入 本處最新消息區查看。
  - (二)學生資訊系統之登入密碼應自行妥慎保密並牢記,若忘記密碼,請自行至校園入口網站,下方「忘記密碼」申請密 碼重置,見下方重置密碼流程說明。為免選課失誤,請勿在同一台電腦同時開啟2個視窗。
  - (三)選課期間,欲登出時,如直接關掉視窗方式關閉 iNTUE 選課頁面,需等待 20 分鐘後始能<u>再次</u>登 iNTUE 校務整合資 訊系統,請選課同學多加注意。
  - (四)請使用 iNTUE 校務整合資訊系統登入頁面說明適用之瀏覽器及電腦環境進行選課,切勿使用手機選課,避免問題產 生,如仍無法登入選課,請洽本校計算機與網路中心協助處理。
  - (五)本校日間學制與進修學制之每週計算週次(單、雙週)方式不同,詳見進修學制行事曆。
  - (六)請同學詳閱本校碩士在職專班學生選課辦法,依據所屬入學年度之「新生課程計畫表」選課,並於規定時間內完成 各項相關手續。

## ※忘記登入密碼操作方式

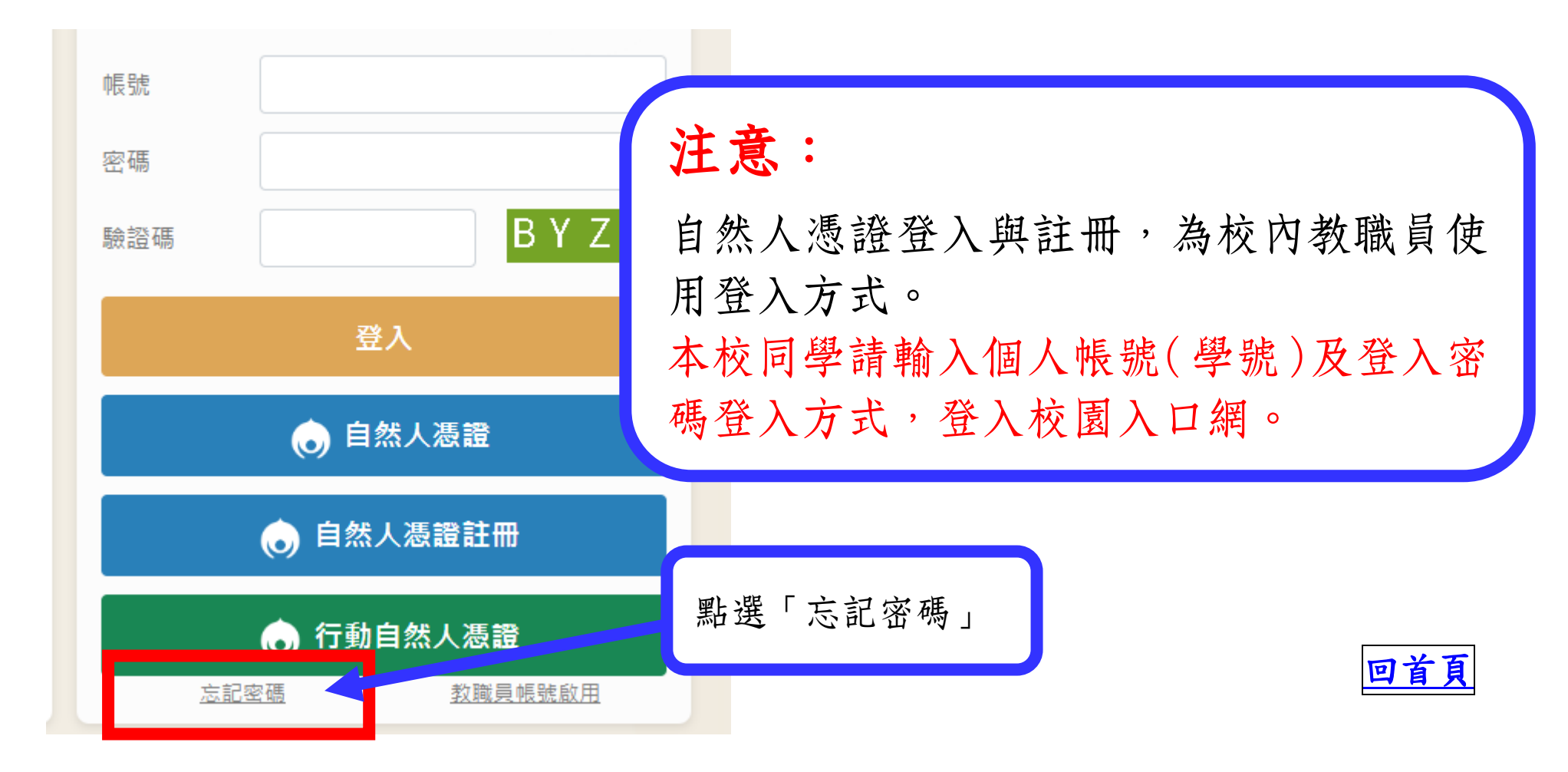

1.輸入個人身分證、電子郵件(此電子 信箱限填寫校方所提供之校園電子信 箱【a[學號]@grad.ntue.edu.tw。】 例:學號為 2113##001,則信箱為 a2113##001@grad.ntue.edu.tw)、驗證碼 後,點選「身份驗證」,相關通知信函 會寄送到校園電子信箱,請依信件說 明完成密碼重設流程。

 2.建議先依計網中心公告之使用方式 確認個人校園電子信箱是否可以順利 登入,若發現無法登入,請與計網中 心聯絡確認信箱使用狀況。

3.當學年度之入學新生,因校園信箱預 計在入學年9月初開通使用,故,如 在入學年8月底前不慎忘記個人登入 密碼,請先洽問計網中心委請協助新 生進行密碼重設作業。

<u>校園電子信箱使用說明</u>

| 京記密碼                                                     |
|----------------------------------------------------------|
| 1<br>身份證字號<br>電子郵件 2                                     |
|                                                          |
| 步骤, 時報八牙仍最突电丁斯件截度具科, 截旋光成<br>請到個人信箱收信繼續完成密碼重設流程。<br>身份驗證 |
| 回首頁                                                      |

回首頁